## Installasi AppServ 2.5.10

Catatan: cermati setiap langkah yang diberikan supaya paham.

1. Download terlebih dahulu AppServ 2.5.10 nya disini: http://prdownloads.sourceforge.net/appserv/appserv-win32-2.5.10.exe?download

2. Setelah itu anda jalankan dengan melakukan **KLIK 2 KALI** pada icon installer-nya.

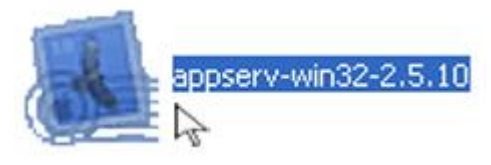

3. Jika sudah, kemudian akan muncul jendela AppServ 2.5.10 Setup, Klik Next untuk melanjutkan

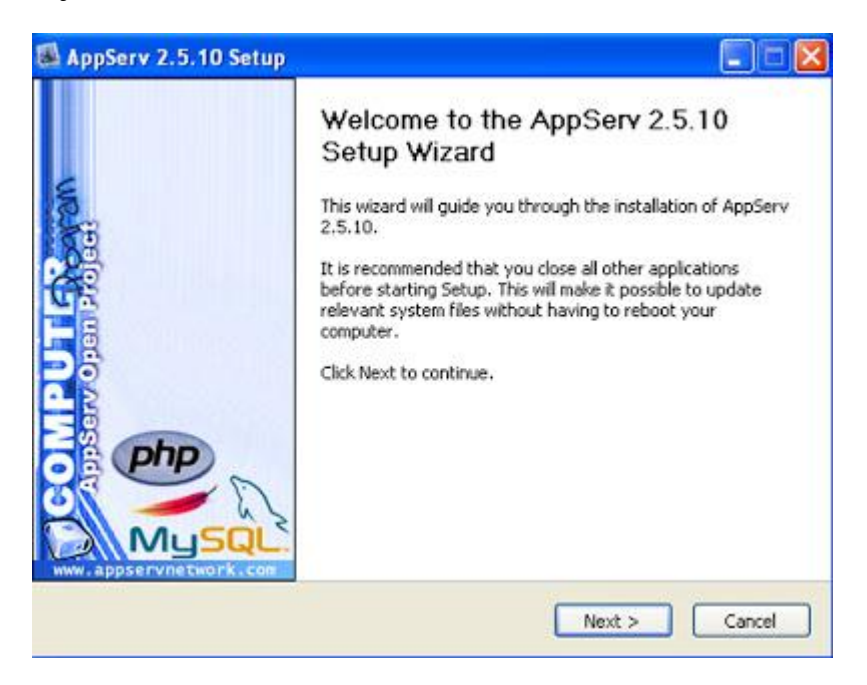

4. Setelah itu akan muncul jendela License Agreement, Klik "I Agree" untuk melanjutkan

| ( The second                                                                                  | License                                                                                                    | Agreement                                                                                                    |               |
|-----------------------------------------------------------------------------------------------|----------------------------------------------------------------------------------------------------|----------------------------------------------------------------------------------------------------|---------------|
|                                                                                               | Please n                                                                                                    | eview the license terms before installing                                                                                           | AppServ 2.5.1 |
| Press Page Dow                                                                                | n to see the rest of th                                                                                                   | e agreement.                                                                                                    |               |
| GNU<br>Y                                                                                      | LESSER GENERAL PU<br>ersion 2.1, February                                                                                 | BLIC LICENSE<br>1999                                                                                                    | ^             |
| Copyright (C) 1<br>59 Temple Pl<br>Everyone is per<br>of this license o<br>[This is the first | 991, 1999 Free Softw<br>ace, Suite 330, Bostou<br>mitted to copy and d<br>locument, but changin<br>released version of th | vare Foundation, Inc.<br>n, MA 02111-1307 USA<br>stribute verbatim copies<br>ng it is not allowed.<br>he Lesser GPL. It also counts |               |
| and black the second house                                                                    | of or the GNU Library i<br>above 2,1,1                                                                                    | Public License, Version 2, hence                                                                                                    | v             |
| as the success<br>the version nur                                                             | noer 2:1:3                                                                                                    |                                                                                                    | Concertanting |
| as the success<br>the version nur<br>If you accept th<br>agreement to ins                     | e terms of the agreen<br>stall AppServ 2.5.10.                                                                            | nent, click I Agree to continue. You must                                                                                           | accept the    |

5. Kemudian akan muncul lagi jendela pemberitahuan **Choose Install Location**, biarkan defaultnya berada di **C:\AppServ** setelah itu Klik **Next** 

| se Install Location<br>use the folder in which to install AppServ 2.5.10.<br>the following folder. To install in a different folder, click<br>Click Next to continue. |
|----------------------------------------------------------------------------------------------------|
| the following folder. To install in a different folder, click<br>Click Next to continue.                                                                              |
|                                                                                                    |
|                                                                                                    |
| Browse                                                                                                    |
|                                                                                                    |

6. Selanjutnya, kita tentukan components apa saja yang ingin di install. **Check List Semuanya**, kemudian klik **Next** untuk melanjutkan

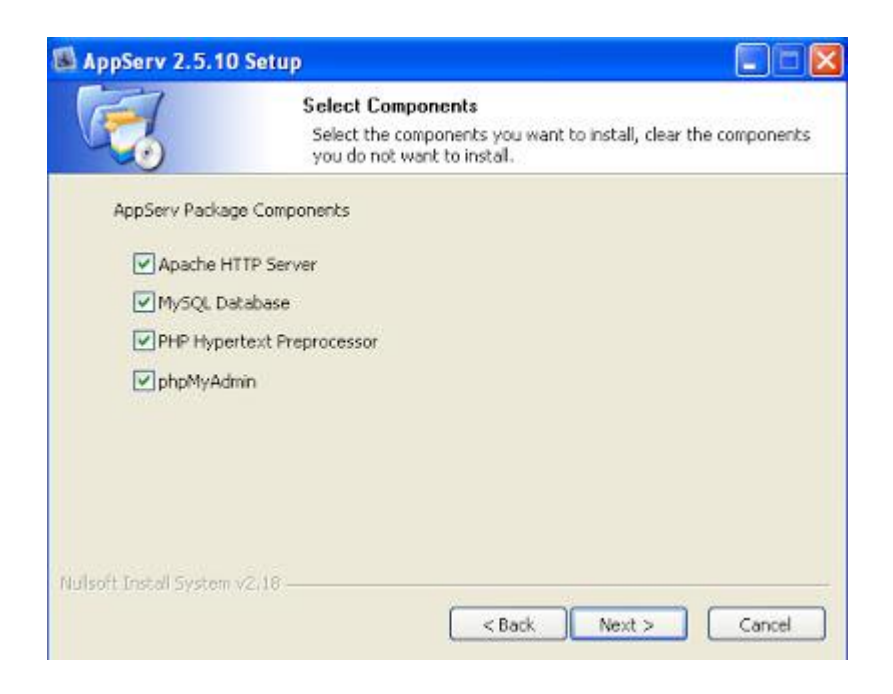

7. Sekarang kita akan mengisi kotak inputan "Server Name", "Administrator's Email Address", Dan "Apache HTTP Port". Isilah dengan spesifikasi berikut:

- Server Name = **localhost**
- Administrator's Email Address = webmaster@localhost
- Apache HTTP Port = 80

|                 | Apache HTTP Server Information<br>Please enter your server's information. |  |
|-----------------|---------------------------------------------------------------------------|--|
| Server Name (r  | a.g. www.appservnetwork.com)                                              |  |
| localhost       |                                                                           |  |
| Administrator's | Email Address (e.g. webmaster@gmail.com)                                  |  |
| webmaster@l     | ocahost                                                                   |  |
| 80              | ort (Jerauk : ou)                                                         |  |
|                 |                                                                           |  |

8. Setelah itu, akan muncul jendela **MySQL Server Configuration**. Pada kotak inputan **Enter Root Password & Re-Enter Root Password** kita **isi dengan** 

**password sesuka kita** (bebas). Saya asumsikan Passwordnya **kodok** . Lanjut klik **Install**. \*Dilarang protes :))

| er Root password<br>ot password<br>r root password | l for MySQL                                                                                              | Server,                                                                                                    |                                                                                                    |                                                                                                    |                                                                                                    |                                                                                                    |
|----------------------------------------------------|----------------------------------------------------------------------------------------------------|----------------------------------------------------------------------------------------------------|----------------------------------------------------------------------------------------------------|----------------------------------------------------------------------------------------------------|----------------------------------------------------------------------------------------------------|----------------------------------------------------------------------------------------------------|
| ot password<br>•<br>r root password                |                                                                                                    |                                                                                                    |                                                                                                    |                                                                                                    |                                                                                                    |                                                                                                    |
| r root password                                    |                                                                                                    |                                                                                                    |                                                                                                    |                                                                                                    |                                                                                                    |                                                                                                    |
|                                                    |                                                                                                    |                                                                                                    |                                                                                                    |                                                                                                    |                                                                                                    |                                                                                                    |
| •                                                  |                                                                                                    |                                                                                                    |                                                                                                    |                                                                                                    |                                                                                                    |                                                                                                    |
| Server Setting                                     | Collations                                                                                               |                                                                                                    |                                                                                                    |                                                                                                    |                                                                                                    |                                                                                                    |
| 8 Unicode<br>3d Password Sup<br>inable InnoD8      | iport (PHP M                                                                                             | nysql Af                                                                                                    | PI function                                                                                                    | .)                                                                                                    |                                                                                                    |                                                                                                    |
| tem v2.18                                          |                                                                                                    |                                                                                                    |                                                                                                    |                                                                                                    |                                                                                                    |                                                                                                    |
| E S                                                | L Server Setting<br>aracter Sets and C<br>F-8 Unicode<br>Old Password Sup<br>Enable InnoD8<br>stom v2/18 | L Server Setting<br>aracter Sets and Collations<br>F-8 Unicode<br>Old Password Support (PHP M<br>Enable InnoDB<br>stom v2/18 | L Server Setting<br>sracter Sets and Collations<br>F-8 Unicode<br>Old Password Support (PHP MySQL A<br>Enable InnoDB<br>stem v2/18 | L Server Setting<br>sracter Sets and Collations<br>F-8 Unicode<br>Old Password Support (PHP MySQL API function<br>Enable InnoD8<br>stom v2/18 | L Server Setting<br>aracter Sets and Collations<br>F-8 Unicode<br>Old Password Support (PHP MySQL API function.)<br>Enable InnoDB<br>stom v2.18 | C. Server Setting racter Sets and Collations F-8 Unicode Old Password Support (PHP MySQL API function.) Enable InnoD8 stom v2.18 <back instal<="" td=""></back> |

9. Biarkan proses installasi berjalan apa adanya, seperti cinta... dan tunggu hingga selesai

| AppServ 2.5.10           | Setup                                                              |        |
|--------------------------|--------------------------------------------------------------------|--------|
|                          | Installing<br>Please wait while AppServ 2.5.10 is being installed. |        |
| Extract: IF-INVERTE      | D-STACK-MIB.bxt 100%                                               |        |
|                          | *****                                                              |        |
| Show details             |                                                                    |        |
|                          |                                                                    |        |
|                          |                                                                    |        |
|                          |                                                                    |        |
|                          |                                                                    |        |
|                          |                                                                    |        |
| Nulsoft Install System v | 2,18                                                               |        |
|                          | Sack Next >                                                        | Cancel |

10. Oke, sekarang klik **"finish"**, hingga muncul Prompt hitam. Sampai disini, kita telah sukses menginstallasi AppServ dikomputer Windows.

| 1 1 1 1 1 1 North                                         |            |                  |             | -    |  |  |
|-----------------------------------------------------------|------------|------------------|-------------|------|--|--|
| Gereichter → Local Disk (C:) → AppServ → www →            |            |                  |             |      |  |  |
| Organize  Include in library  Share with  Burn New folder |            |                  |             |      |  |  |
| 🚖 Favorites                                               | Name       | Date modified    | Туре        | Size |  |  |
| 🧮 Desktop                                                 | 퉬 appserv  | 21/01/2017 20:28 | File folder |      |  |  |
| 鷆 Downloads                                               | 퉬 bsm      | 27/01/2017 12:52 | File folder |      |  |  |
| 🕮 Recent Places                                           | 퉬 cgi-bin  | 21/01/2017 20:28 | File folder |      |  |  |
|                                                           | 퉬 dinas    | 30/01/2017 12:24 | File folder |      |  |  |
| 📜 Libraries                                               | Manufaktur | 12/02/2017 15:00 | File folder |      |  |  |

*Copy* folder Manufaktur aplikasi kedalam folder C:\AppServ\www

 $Copy \ folder \ database \ db\_manufaktur \ ke \ dalam \ folder \ C:\AppServ\MySQL\data$ 

|                                                                 | Bearing         | - Manual Sta     |               |       |  |  |
|-----------------------------------------------------------------|-----------------|------------------|---------------|-------|--|--|
| 🚱 🕞 🖉 🐌 > Computer 🔸 Local Disk (C:) → AppServ → MySQL → data → |                 |                  |               |       |  |  |
| Organize ▼ Include in library ▼ Share with ▼ Burn New folder    |                 |                  |               |       |  |  |
| ☆ Favorites                                                     | Name            | Date modified    | Туре          | Size  |  |  |
| E Desktop                                                       | 🔒 db_bsm        | 27/01/2017 12:53 | File folder   |       |  |  |
| 🐌 Downloads                                                     | 🐌 db_dinas      | 30/01/2017 12:24 | File folder   |       |  |  |
| 📃 Recent Places                                                 | 🌗 db_manufaktur | 09/02/2017 22:40 | File folder   |       |  |  |
|                                                                 | 🌗 manufaktur    | 12/02/2017 15:01 | File folder   |       |  |  |
| 🧊 Libraries                                                     | 퉬 mysql         | 21/01/2017 20:28 | File folder   |       |  |  |
| Documents                                                       | 퉬 phpmyadmin    | 21/01/2017 20:28 | File folder   |       |  |  |
| 👌 Music                                                         | 鷆 spp           | 08/02/2017 9:47  | File folder   |       |  |  |
| Pictures                                                        | 퉬 test          | 21/01/2017 20:28 | File folder   |       |  |  |
| 📑 Videos                                                        | 鷆 wedding       | 12/02/2017 21:41 | File folder   |       |  |  |
|                                                                 | acer-PC.pid     | 12/02/2017 11:20 | PID File      | 1 KB  |  |  |
| 輚 Homegroup                                                     | mysql.err       | 12/02/2017 1:28  | ERR File      | 15 KB |  |  |
|                                                                 | mysql-slow      | 12/02/2017 11:20 | Text Document | 9 KB  |  |  |
| 💻 Computer                                                      |                 |                  |               |       |  |  |

Setelah semua telah di *copy*, selanjutnya buka browser dan masuk ke <u>http://localhost/manufaktur/</u>

| Sistem Informasi Persediaan Ba | · +     |   |
|--------------------------------|---------|---|
| () localhost/manufaktur/       | ♥ (80%) | G |

Sistem Informasi Persediaan Barang Manufaktur Mebel

| Login Sistem |          |  |  |  |
|--------------|----------|--|--|--|
| •            | Username |  |  |  |
|              | Password |  |  |  |
| Log          | yin      |  |  |  |

Login username dan password :

| 1. | Gudang    |             |
|----|-----------|-------------|
|    | Username  | : gudang    |
|    | Password  | : gudang    |
| 2. | Pembelian |             |
|    | Username  | : pembelian |
|    | Password  | : pembelian |
| 3. | Produksi  |             |
|    | Username  | : produksi  |
|    | Password  | : produksi  |
| 4. | Manager   |             |
|    | Username  | : manager   |
|    | Password  | : manager   |